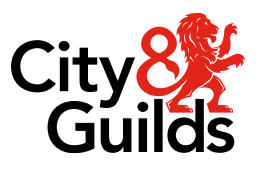

# Maintaining centre contacts and key staff in Walled Garden

# **Guidance for centres**

Version 1.0, November 2024

# Contents

| Information for centres                   | 2 |
|-------------------------------------------|---|
| Collecting centre contacts2               |   |
| Ofqual VTQ Timely Results2                |   |
| Accessing Walled Garden2                  |   |
| Contact us3                               |   |
| Maintain centre contacts and key staff    | 4 |
| Locate the Contact Management section4    |   |
| Maintain you Designated Contacts7         |   |
| Maintain your Qualification Leads9        |   |
| Maintain your general Centre Staff list13 |   |

# **Information for centres**

# **Collecting centre contacts**

We've simplified the way you provide and maintain the following contacts:

- Head of Centre / Principal
- Senior Designated Contact
- Designated Exam Office Contact
- Exam Office Generic Email Address
- Quality Nominee (previously Quality Contact)
- Qualification Leads
- All relevant centre delivery staff

You now need to provide this information in Walled Garden. This guide explains how to navigate to the new contact management screens and update the information.

# **Ofqual VTQ Timely Results**

As part of Ofqual's measures to ensure timely results (including the term-time checkpoints) we are required to collect the details of senior designated contacts each academic year. We have now moved the collection of these details into Walled Garden in line with the process set out in this guidance document.

Centres must ensure that the information for Senior Designated Contacts, Qualification Leads and key Centre Staff is kept up to date throughout the academic year.

Our teams will use the contacts provided withing the Contact Management section of Walled Garden to communicate with centres delivering T Levels and Technical Qualifications, as well as for the distribution of key email updates throughout the year. It is vital therefore that centres provide all relevant contacts in the system to ensure we can contact you.

# **Accessing Walled Garden**

You'll need the appropriate <u>Walled Garden</u> access to view and maintain your centre contacts and key staff, via the **Centre Services** tab.

All City & Guilds' centres have access to Walled Garden, however the access arrangements within each centre will differ according to your structure and who sets up your accounts.

Only a Primary User or a Secondary User can view and maintain this information on Walled Garden.

Accounts which are set as **Finance User**, **Read Only User** or **Tutor User** will not be able to access the functionality.

If you do not have the correct permissions or do not have access to Walled Garden, you will need to request this from your centre's primary account holder. City & Guilds can't set up accounts for you.

For further information on Walled Garden please click <u>here</u>. Alternatively, you may find this short <u>video</u> helpful, or contact our Centre Support team.

## **Contact us**

If you need any assistance please contact our centre operations team.

#### **Centre operations**

O300 303 53 52

☑ <u>centreoperations@cityandguilds.com</u>

Lines are open Monday to Friday 08.30 to 17.00 GMT excluding bank holidays.

# Maintain centre contacts and key staff

# Locate the Contact Management section

| Step | 1 Locate the Contact Management section                                                                                                    |
|------|----------------------------------------------------------------------------------------------------|
| 1    | Log in to Walled Garden with your user account.                                                                                                    |
| 2    | From the homepage, click Centre Services from the top menu.                                                                                                |
| 3    | WalledGarden     Catalogue     Centre   Help   Quality:   Reports   Settings     EDI Hieupload   Evidence Management:   Larmer Scripts Contact Management: |
|      | Image: Catalogue Cantre services   Help Quality   Reports Settings    EDI file upload Evidence Management Learner Script Contact Management                |
| 4    | Ensure the correct centre number is selected in the Manage contacts for field.                                                                             |

| City 👫<br>Guilds                         | ilm                                       | Walled                 | Garder       | 'n             |          |          | Log ext | Q <sup>e</sup> |
|------------------------------------------|-------------------------------------------|------------------------|--------------|----------------|----------|----------|---------|----------------|
| •                                        | Catalogue                                 | Centre<br>services     | Help         | Quality        | Reports  | Settings |         | ×              |
| EDI file uplow<br>Contac<br>Manage conta | d Erdense Menage<br>t Manage<br>ects for: | ement Learner<br>ement | Sorpta Conta | ict Managament | •        | ]        |         | П              |
| DESIGNATE                                | ED CONTACTS                               | QUAURIC                | ATION LEAD   | OS CENT        | RE STAFF |          |         |                |

5 The page will load the Contact Management screens.

There are three tabs where you will need to maintain relevant contact:

#### **Designated Contacts**

These are the senior members of the centre such as the Head of Centre or Principal, Senior Designated Contact, Quality Nominee and the Designated Exam Office Contact.

#### **Qualifications Leads**

Each centre must allocate an overall Qualification Lead for several qualification groups, including those in the scope of the Ofqual's VTQ Timely Delivery of Results.

Each person has overarching responsibility for the delivery of the qualifications in each group.

#### **Centre Staff**

Centres should maintain all remaining centre staff on this page. This includes all staff involved in the administration, delivery, assessment and IQA of all qualifications.

|                               | 5                                                                                                    |                                                               |                                                                                                 |                   |
|-------------------------------|----------------------------------------------------------------------------------------------------|---------------------------------------------------------------|-------------------------------------------------------------------------------------------------|-------------------|
| lanage contacts for:          | 999990 - SAP Test UK CR1                                                                                                    | •                                                             |                                                                                                 |                   |
| DESIGNATED CON                | TACTS QUALIFICATION LEADS                                                                                                    | CENTRE STAFF                                                  |                                                                                                 |                   |
| Head of Centre /<br>Principal | Each centre must provide the details of the H<br>centre. Either, Head of Centre, Principal, CEC<br>end-to-end centre operations | lead of Centre or Principal. T<br>), Owner, Manager etc. They | nis person must be the most senior individual<br>have overall accountability and responsibility | at the<br>for the |

# **Maintain you Designated Contacts**

| Step    | 2 Maintain you Designated Contacts                                                                                                    |  |
|---------|----------------------------------------------------------------------------------------------------|--|
| In this | tab, centres are required to provide the details of the following contacts:<br>Head of Centre / Principal<br>Senior Designated Contact<br>Designated Exam Office Contact<br>Exam office generic email address<br>Quality Nominee                                                                                                    |  |
| 1       | Provide the details for each of the designated contacts:<br><b>First name</b><br><b>Last name</b><br><b>Email</b><br>Phone<br>Job title                                                                                                    |  |
| C<br>M  | Contact Management         Janage contacts for:       999990 - SAP Test UK CR1         DESIGNATED CONTACTS       QUALIFICATION LEADS       CENTRE STAFF         Head of Centre /<br>Principal       Each centre must provide the details of the Head of Centre or Principal. The person must be the most senior individual at the centre. Either, Head of Centre, Principal, CEO, Owner, Managemetre. The news everall accruit tability and responsibility for the end-to-end centre operations.         First name: * |  |

2 We recommend you save your changes after completing each section. Locate the **Save changes** button at the bottom of the page.

| zuality Nominee | assurance matters. They will be involved in mo | onitoring and supporting quality assurance for qualifications at your centre. |
|-----------------|------------------------------------------------|-------------------------------------------------------------------------------|
|                 | First name: *                                  | Last name: *                                                                  |
|                 |                                                | 0.1.1.1.1.1.1.1.1.1.1.1.1.1.1.1.1.1.1.1                                       |
|                 | Email: *                                       | Phone: *                                                                      |
|                 |                                                |                                                                               |
|                 | 500 title.                                     |                                                                               |
|                 |                                                |                                                                               |
|                 |                                                | Cancel Save changes                                                           |
|                 |                                                |                                                                               |

**3** A pop-up message will display confirming the contacts have been successfully saved. Click **Ok**.

| :e | Contacts successfully saved |  |
|----|-----------------------------|--|
| -  |                             |  |

## **Maintain your Qualification Leads**

#### Step 3 Maintain you Qualification Leads

In this tab you need to provide a named Qualification Lead for a number of key qualification groups, where these are applicable to your centre:

- Assured/Recognition Lead
- Core Maths Lead
- Essential Skills Lead
- Extended Project (EPQ) Lead
- FS Pre-Supply Lead
- Functional Skills Lead
- Land-based Services Lead
- Qualifications Wales Lead
- T Levels Lead
- Technicals Lead
- 1 Navigate to the **Qualification Leads** tab within the Contact Management screen.

|                                    |                          |                      | Log out  | _       |     |
|------------------------------------|--------------------------|----------------------|----------|---------|-----|
| ♠ Catalogue                        | Services Help (          | Quality Reports      | Settings |         | -   |
| Di file upload Evidence N          | Vanagement Learner Scrip | ts Contact Managemen | t        |         |     |
| ontact Manage                      | ement                    | ۲                    |          |         |     |
| ESIGNATED CONTACTS                 | QUALIFICATION LEADS      | CENTRE STAFF         |          |         |     |
|                                    |                          |                      |          | Add     | new |
| Name                               | Email                    | Phone                | Role     | Actions |     |
| There are no contacts for selected | ed centre number         |                      |          |         |     |
|                                    |                          |                      |          |         |     |

#### 2 Click on the Add new button on the top right of the table to start adding new contacts.

| nage contacts for: 99999        | 0 - SAP Test UK CR1 | •            |      |         |   |
|---------------------------------|---------------------|--------------|------|---------|---|
| ESIGNATED CONTACTS              | QUALIFICATION LEADS | CENTRE STAFF |      |         |   |
|                                 |                     |              |      | Add n   | • |
| Name                            | Email               | Phone        | Role | Actions |   |
| There are no contacts for selec | ted centre number   |              |      |         |   |

**3** Provide the details for the lead contact:

| First name |
|------------|
| Last name  |
| Email      |
| Phone      |

Role

| anage contacts for | 999990 - SAP Test UK CR1  | •              |                     |
|--------------------|---------------------------|----------------|---------------------|
| DESIGNATED CO      | NTACTS QUALIFICATION LEAD | S CEL RE STATE |                     |
| Add qualifica      | tion lead                 |                |                     |
| First name: *      |                           | Last name: *   |                     |
| Email: *           |                           | Phone: *       |                     |
| Role: *            | -Please Select-           |                |                     |
|                    |                           |                |                     |
|                    |                           |                | Cancel Save changes |

| Add qualification lead                                                                           |
|--------------------------------------------------------------------------------------------------|
| First name: " Last name: "                                                                       |
| Email: * Phone: *                                                                                |
| Role: * Please Select-                                                                           |
|                                                                                                  |
| Cancel Save changes                                                                              |
|                                                                                                  |
|                                                                                                  |
| A pop-up message will display confirming the lead contact has been successfully saved. Click Ok. |
|                                                                                                  |
|                                                                                                  |
| Contacts successfully saved                                                                      |
|                                                                                                  |
|                                                                                                  |
|                                                                                                  |
| The lead contact will be added to the table                                                      |
| The lead contact will be added to the table.                                                     |
|                                                                                                  |
| DESIGNATED CONTACTS QUALIFICATION LEADS CENTRE STAFF                                             |
| Add new                                                                                          |
| Name Email Phone Role Actions                                                                    |
| Celest Mussindan Celect.Mussindan@examplecentre.com 0123436/870 I Levels Lead tait X             |
|                                                                                                  |
|                                                                                                  |
| To adit the details of a contact press the Edit button on the contact line                       |
| To edit the details of a contact press the <b>Edit</b> button on the contact line.               |
|                                                                                                  |
| Add new                                                                                          |
| ole Actions                                                                                      |
|                                                                                                  |
|                                                                                                  |
|                                                                                                  |
|                                                                                                  |
|                                                                                                  |

8 To delete a contact click on the X button on the contact line.

| le Actions<br>evels Lead Edit X |             | Add     |
|---------------------------------|-------------|---------|
| evels Lead Edit X               | de          | Actions |
|                                 | Levels Lead | Edit X  |

## Maintain your general Centre Staff list

#### Step 4 Maintain your general Centre Staff list

In this tab you need to maintain all remaining centre staff on this page. This includes all staff involved in the administration, delivery, assessment and IQA of all qualifications, including:

- Admin Assistant/Administrator
- Assessment Manager
- Assessor
- Assessor and IQA
- Centre Coordinator
- Exams Officer/Student Services
- Finance Contact
- Head of Department
- HR & Training Manager
- IQA
- Marker
- Trainer/Tutor
- Other
- 1 Navigate to the Centre Staff tab within the Contact Management screen.

| ŧ          | Catalogue         | Centre<br>services  | Help                     | Quality    | Reports      | Settings | , F     |
|------------|-------------------|---------------------|--------------------------|------------|--------------|----------|---------|
| EDI file u | pload Evidence    | e Management        | Learner S                | cripts Con | tact Managem | ent      |         |
| onto       | et Manag          | omont               |                          |            |              |          |         |
| onta       | ct Manag          | ement               |                          |            |              |          |         |
| anage cor  | ntacts for: 99999 | 90 - SAP Test UK CI | R1                       |            | •            |          |         |
| DESIGNA    | TED CONTACTS      | QUALIFICA           | ATIO <mark>N</mark> LEAD | S CENT     | RE STAFF     |          |         |
|            |                   |                     |                          |            |              |          | Add new |
| Name       | Email             |                     | Role                     |            | Industry     | ,        | Actions |
|            |                   |                     |                          |            |              |          |         |

2 Click on the Add new button on the top right of the table to start adding new contacts.

| nage contacts for:    | 999990 -     | SAP Test UK CR1     | •            |      |         |         |
|-----------------------|--------------|---------------------|--------------|------|---------|---------|
| DESIGNATED CON        | TACTS        | QUALIFICATION LEADS | CENTRE STAFF |      |         | - 8     |
|                       |              |                     |              |      |         | Add new |
| Name                  |              | Email               | Phone        | Role | Actions |         |
| There are no contacts | for selected | centre number       |              |      |         |         |

**3** Provide the details for the centre staff member:

| First name |
|------------|
| Last name  |
| Email      |
| Phone      |
| Role       |
| Industry   |

| lanage contacts for | 999990 -     | SAP Test UK CR1   |              | -               |     |      |              |  |
|---------------------|--------------|-------------------|--------------|-----------------|-----|------|--------------|--|
| DESIGNATED CO       | NTACTS       | QUALIFICATION LEA | DS CENTRE ST | 4               |     |      |              |  |
| Add centre st       | taff         |                   | $\square$    |                 |     |      |              |  |
| First name: *       |              |                   | Last name: * |                 |     |      |              |  |
| Email: *            |              |                   | Phone:       |                 |     |      |              |  |
| Role: *             | -Please Sele | ect-              | Industry: *  | -Please Select- |     | •    |              |  |
|                     |              |                   | -            |                 |     |      |              |  |
|                     |              |                   |              |                 | Car | icel | Save changes |  |

4 Click on the **Save changes** button.

| First name: * |                 | Last na | ame: *                  |        |              |  |
|---------------|-----------------|---------|-------------------------|--------|--------------|--|
| Email: *      |                 | F       | hone:                   |        |              |  |
| Role: *       | -Please Select- | ▼ Indu  | stry: * -Please Select- | •      |              |  |
|               |                 |         |                         | Cancel | Save changes |  |

5 A pop-up message will display confirming the centre staff member has been successfully saved. Click Ok.

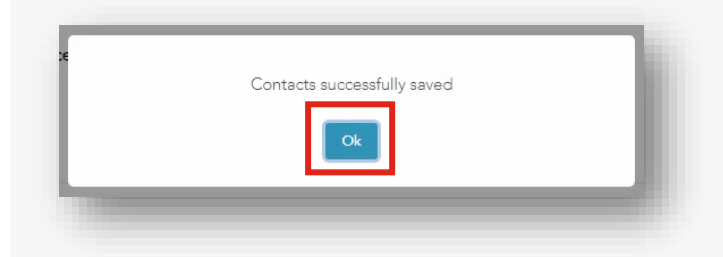

6 The centre staff member will be added to the table.

|               |                                 |                    |                      | Add new |
|---------------|---------------------------------|--------------------|----------------------|---------|
| Name          | Email                           | Role               | Industry             | Actions |
| Mary Brownlee | Mary.Brownlee@cityandguilds.com | Head of Department | Construction and BSE | Edit X  |
|               |                                 |                    |                      |         |

7 To edit the details of a contact press the Edit button on the contact line.

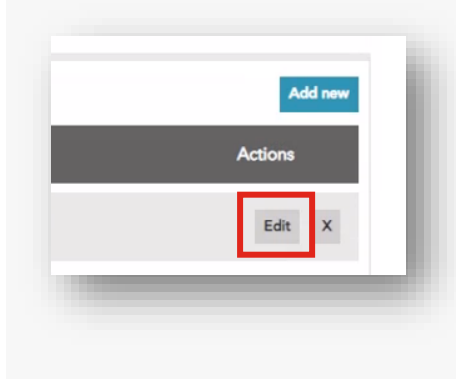

8 To delete a contact click on the X button on the contact line.

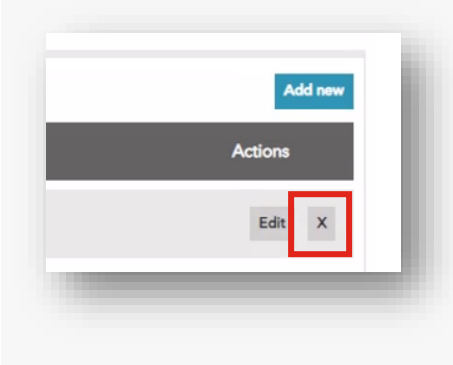

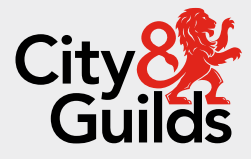

### Contact us

Giltspur House 5-6 Giltspur Street London EC1A 9DE <u>customersupport@cityandguilds.com</u> 01924 930 801 www.cityandguilds.com

#### About City & Guilds

Since 1878 we have worked with people, organisations and economies to help them identify and develop the skills they need to thrive. We understand the life changing link between skills development, social mobility, prosperity and success. Everything we do is focused on developing and delivering high-quality training, qualifications, assessments and credentials that lead to jobs and meet the changing needs of industry.

We work with governments, organisations and industry stakeholders to help shape future skills needs across industries. We are known for setting industry-wide standards for technical, behavioural and commercial skills to improve performance and productivity. We train teams, assure learning, assess cohorts and certify with digital credentials. Our solutions help to build skilled and compliant workforces.

Every effort has been made to ensure that the information contained in this publication is true and correct at time of going to press. However, City & Guilds' products and services are subject to continuous development and improvement and the right is reserved to change products and services from time to time. City & Guilds cannot accept responsibility for any loss or damage arising from the use of information in this publication.

©2024 The City & Guilds of London Institute. All rights reserved. City & Guilds is a trademark of the City & Guilds of London Institute, a charity registered in England & Wales (312832) and Scotland (SC039576).